## How to Place a Dining Hall Order

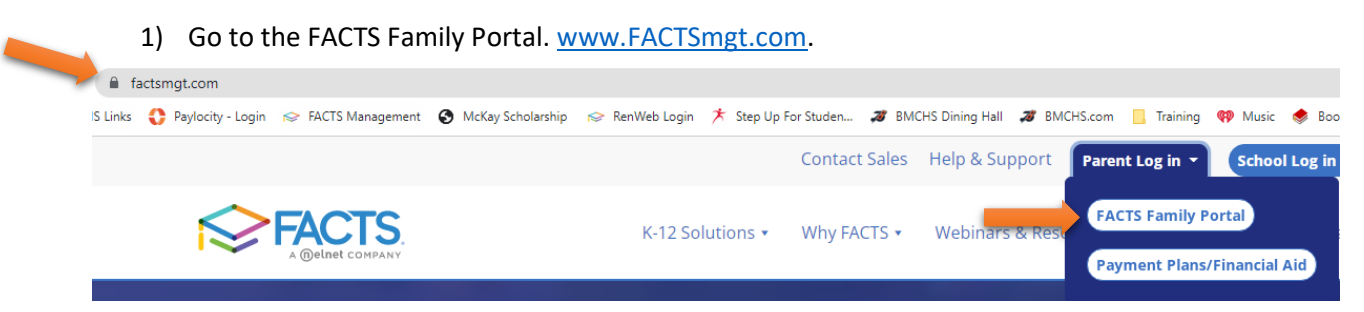

2) Login with your username and password. The District code is BML-FL.

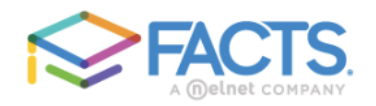

## Family Portal Login

| District C<br>BML-FL | ode:        |           |        |   |
|----------------------|-------------|-----------|--------|---|
| User Nar             | ne:         |           |        | _ |
| Passwor              | d (case-sei | nsitive): |        |   |
| Forgot U             | ser Name/I  | Passwoi   | rd?    |   |
| Parent               | Student     | Staff     |        |   |
|                      | Login       |           |        |   |
| Create N             | lew Family  | Portal A  | ccount |   |

3) On the left, click on the **Student** tab. Next, select **Student Home** from the dropdown to see the monthly menu.

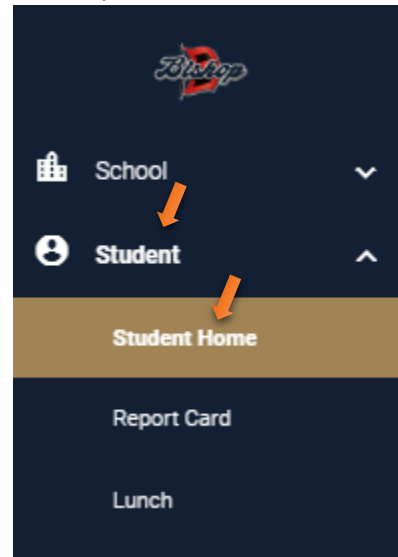

4) In the middle of the new screen, select Lunch Menu and Ordering at the bottom.

| This Week's Lunch Menu |                         |  |  |  |
|------------------------|-------------------------|--|--|--|
| Date                   | Menu Items              |  |  |  |
| Wednesday              | Lunch                   |  |  |  |
| 07/20/2022             | TEST LUNCH ITEM 1       |  |  |  |
| Thursday               | Lunch                   |  |  |  |
| 07/21/2022             | TEST LUNCH ITEM 1       |  |  |  |
| Friday                 | Lunch                   |  |  |  |
| 07/22/2022             | TEST LUNCH ITEM 1       |  |  |  |
|                        | LUNCH MENU AND ORDERING |  |  |  |

5) Click on **Create Web Order** at the top of the menu to select lunch.

| Student + CREATE WEB ORDER                                                                                                    |     |     |                                  |
|----------------------------------------------------------------------------------------------------|-----|-----|----------------------------------|
| Y > T/19/2022 * 7/19/2022 * 7/19/2020 * 7/19/2020 * 7/19/2020 * 7/19/2000 * 7/1000 * 7/1000 * 7/1000 * 7/1000 * 7/1000 * 7/1000 * 7/1000 * 7/1000 * 7/1000 * 7/1000 * 7/1000 * 7/1000 * 7/1000 * 7/1000 * 7/1000 * 7/1000 * 7/1000 * 7/1000 * 7/1000 * 7/1000 * 7/1000 * 7/1000 * 7/1000 * 7/1000 * 7/1000 * 7/1000 * 7/1000 * 7/1000 * 7/1000 * 7/1000 * 7/1000 * 7/1000 * 7/10000* * 7/1000* * 7/1000* * 7/1000* * 7/1000* * 7/1000* * 7/1000* * 7/100* * 7/1000* * 7/1000* * 7/100* * 7/100* * 7/100* * 7/10 | ]   |     |                                  |
| Sun                                                                                                    | Mon | Tue | Wed                              |
| 17                                                                                                    | 18  | 19  | 20<br>TEST LUNCH ITEM 1 (\$6.00) |

6) Select the lunch item and quantity. Please make sure the **Quantity**, **Total**, **and Grand Total** cells are updated with the correct number. Then Click on **Order Items** to place your order.

| LUNCH ITEM                           | PRICE | QTY | TOTAL |
|--------------------------------------|-------|-----|-------|
| Lunch Items for Wednesday 07/20/2022 |       |     |       |
| TEST LUNCH ITEM 1                    | 6.00  | 1   | 6.00  |
| Sub Total for Wednesday 07/20/2022   |       |     | 6.00  |
| Lunch Items for Thursday 07/21/2022  |       |     |       |
| TEST LUNCH ITEM 1                    | 6.00  | 0   | 0.00  |
| Sub Total for Thursday 07/21/2022    |       |     | 0.00  |
| Lunch Items for Friday 07/22/2022    |       |     |       |
| TEST LUNCH ITEM 1                    | 6.00  | 1   | 6.00  |
| Sub Total for Friday 07/22/2022      |       |     | 6.00  |
| Total for                            |       |     | 12.00 |
| Grand Total 12.00 Order Items        | -     |     |       |